## Introduction

The VersaClock 3S (VC3S) universal USB development kit is designed to support the 5x3502x family of VC3S devices. It provides a convenient way of verifying, configuring and programming the blank parts for all VC3S devices. The IDT Timing Commander GUI communicates to the devices for configuration and frequency validation on the board via an on-board USB interface. Using additional socket boards, a validated configuration is used to program blank parts for any of the VC3S devices. The table below shows the available VC3S development kits and their voltage ratings.

| Development Kit Part Number | Product Applies to |
|-----------------------------|--------------------|
| DEV5P35023                  | 5P35023            |
| DEV5P35021                  | 5P35021            |
| DEV5L35023                  | 5L35023            |
| DEV5L35021                  | 5L35021            |

Table 1. List of VersaClock 3S Family Development Kits Available

## **Development Kit Board Overview**

The USB development kit board is ready with all of the necessary components and connections to test the functionality of the configuration. See Figure 1 below and Table 2 for a list of component labels and descriptions. The devices can be programmed with the additional socket board as shown in Figure 2.

### Figure 1. Verification Board-top view

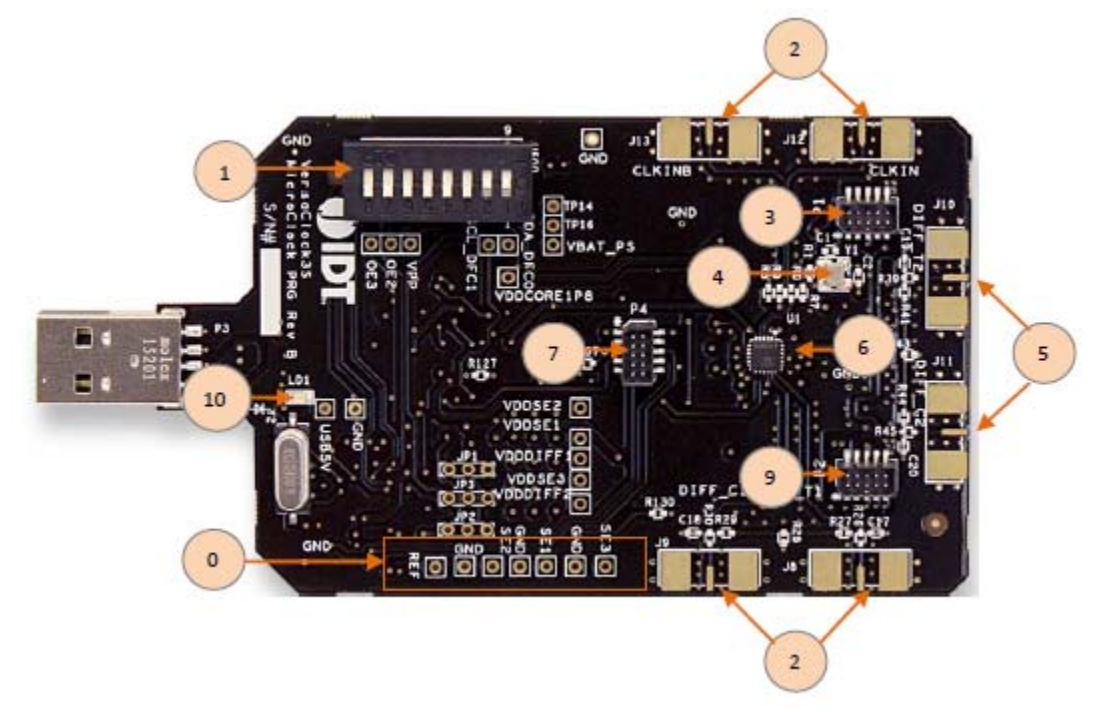

| Label Number | Label Name               | Description                                                                                                    |
|--------------|--------------------------|----------------------------------------------------------------------------------------------------|
| 0            | Single-ended Outputs     | These are test points for single-ended outputs; SE1, SE2, SE3 and reference with GND test points in between.           |
| 1            | DIP Switch               | Used to configure the device in different modes.                                                                       |
| 2            | Clock Inputs             | A differential clock can be connected as the source for the device<br>or a single-ended input connected on CLKINB pin. |
| 3            | Socket Connector         | Used to mount a 24-pin or 20-pin socket board on the top of USB board for programming.                                 |
| 4            | 25MHz Crystal            | Crystal with 8pF load (part number: 603-25-150) is populated.                                                          |
| 5            | Differential Output #2   | The differential pair (out of phase) for DIFF-T2 and DIFF-C2.                                                          |
| 6            | IDT VersaClock 3S Device | Device is populated on this programmer board.                                                                          |
| 7            | Socket Connector         | Used to mount a 24-pin or 20-pin socket board on the top of USB board for programming.                                 |
| 8            | Differential Output #1   | The differential pair (out of phase) for DIFF-T1 and DIFF-C2.                                                          |
| 9            | Socket Connector         | Used to mount a 24-pin or 20-pin socket board on the top of USB board for programming.                                 |
| 10           | LED1                     | LED to indicate VC3S chip is powered by USB port.                                                                      |

Table 2. USB Development Kit Board Descriptions

### Figure 2. Verification Board Connected with Socket Programming Board

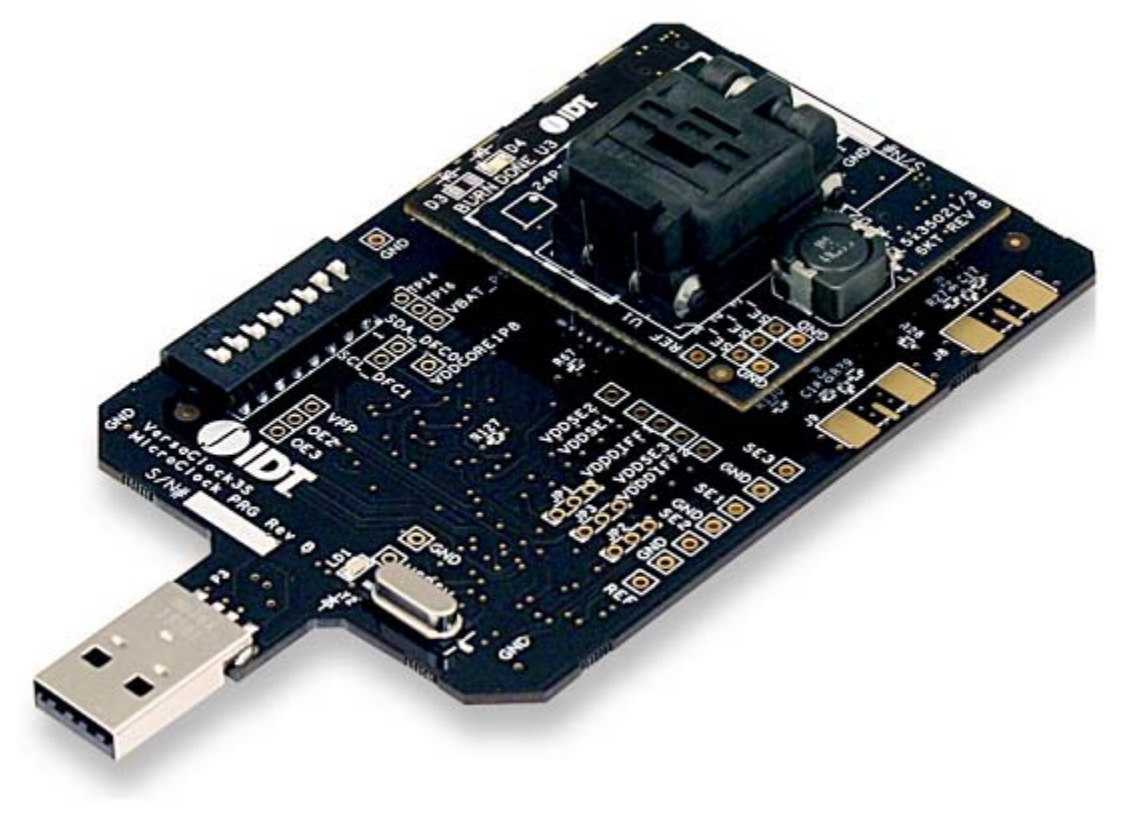

# RENESAS

The VersaClock 3S device on the verification board is used for the purpose of validation and measurement on all outputs. After a configuration is validated on the programmer board, the programmer board can be connected along with the specific socket board for programming on VC3S devices. Note that blank parts can only be burnt once through the socket board. The socket boards are available in mainly two variations: 20-pin and 24-pin for all VC3s devices. The following description and images are restricted to the 24-pin socket board.

When the socket is open, identify the position of pin 1 as shown in Figure 3. Align the dot of the blank part with the round dent engraved on the corner of the socket as pointed. After placing the blank part, secure the socket cover.

### Figure 3. Socket Board (pin position)

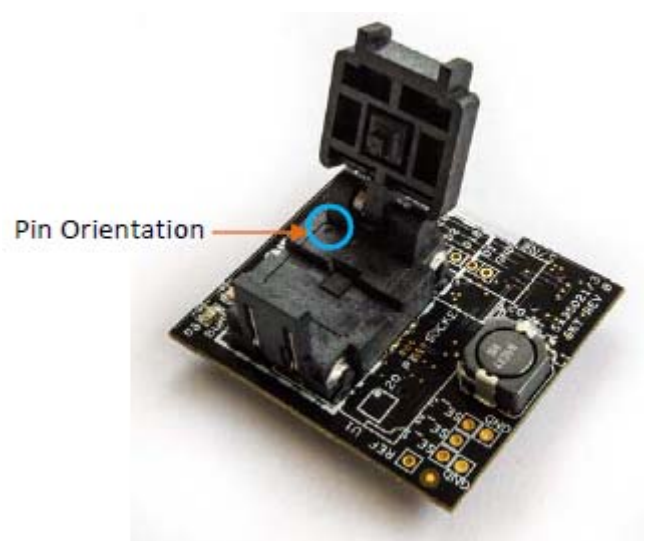

# **Programming Steps**

Use programming steps 2 – 7 as described in the Table 3 to program a configuration into the blank part in the specified socket board.

| Step Number | Step Description                                                                                                 | Comments                                                                                                    |
|-------------|----------------------------------------------------------------------------------------------------|----------------------------------------------------------------------------------------------------|
| 0           | A configuration has been validated and completed on the development kit.                                         | Configurations should have been validated on the programmer board and are ready to proceed for programming on blank parts.        |
| 1           | All intended outputs should be available for measurement on the USB development kit.                             | Upon validation of the outputs, "Disconnect" the USB board and proceed for OTP burn as explained in the following sections.       |
| 2           | Plug the specified socket board onto the USB development kit (shown in Figure 2).                                | USB programmer board with the socket board provides a communication channel between the GUI and a blank part in the socket board. |
| 3           | Start Timing Commander software (this step<br>can be skipped if a configuration is ready in<br>the personality). | Launch the Timing Commander GUI software. Load the personality file.                                                              |

### Table 3. Programming Steps

### Table 3. Programming Steps (Cont.)

| Step Number | Step Description                                                                             | Comments                                                                                                    |  |
|-------------|----------------------------------------------------------------------------------------------|----------------------------------------------------------------------------------------------------|--|
| 4           | New settings file (this step can be skipped if a configuration is ready in the personality). | Using the Timing Commander GUI, start a new settings file or open a pre-optimized file.                                                      |  |
| 5           | Connect to the development kit.                                                              | Click on the chip symbol on the top right corner of the GUI window.                                                                          |  |
| 6           | _                                                                                            | Once connected, new options will be available on a green background indicating that the USB board has successfully connected with the board. |  |
| 7           | Click the "write all" icon.                                                                  | The configuration will be programmed into the blank part in the socket.                                                                      |  |

# RENESAS

Use the following steps to proceed with the OTP burn.

8. After the chip is connected to the Timing Commander, the main window of configuration is shown (see Figure 4). Click the OTP icon on the left side of personality window.

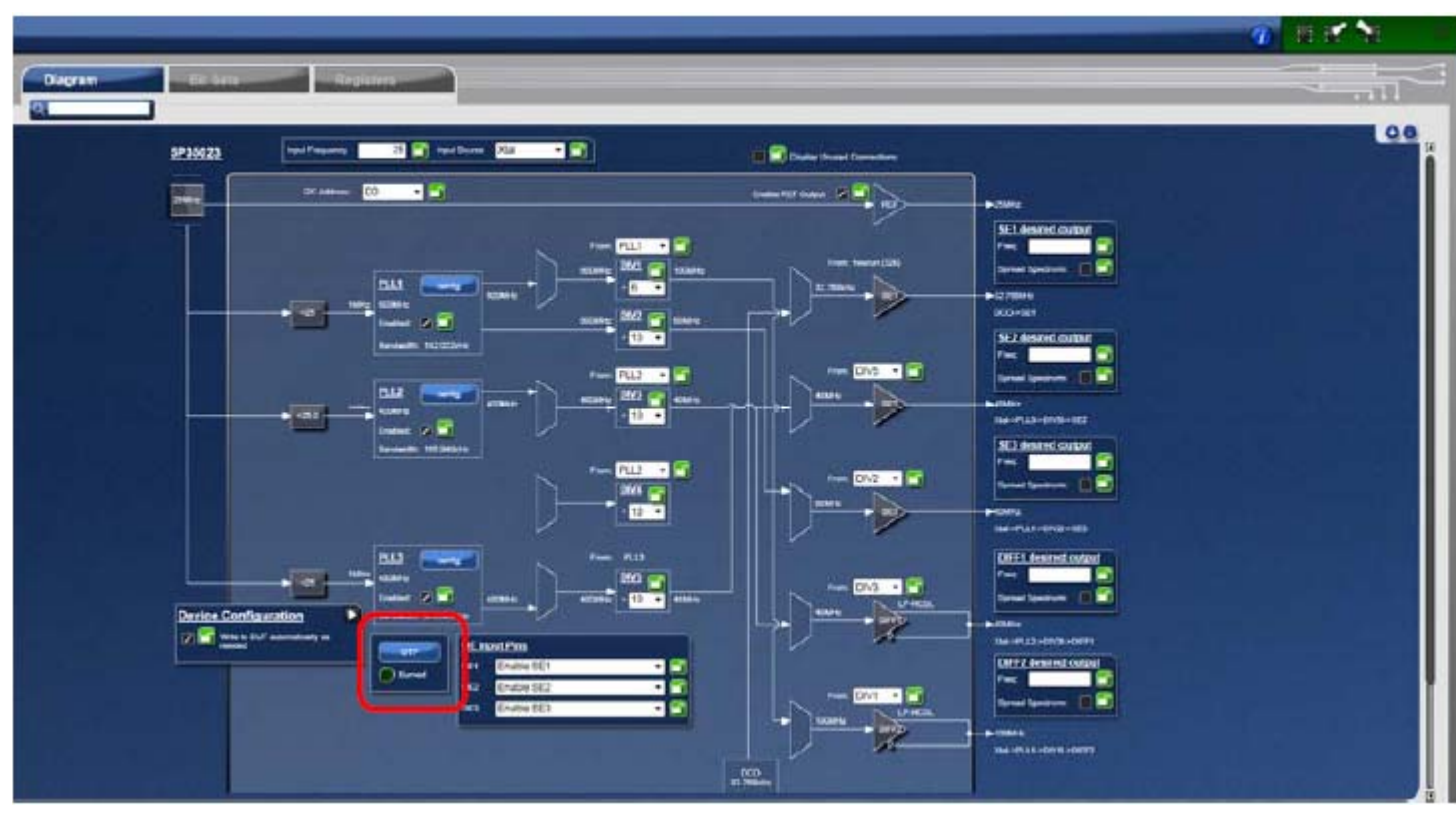

#### Figure 4. Personality Main Window

9. After clicking the icon, a new dialogue window will open up (see Figure 5). Click "Yes" to proceed with the OTP burn process. Please note that this process cannot be reverted back.

Figure 5. Proceed to Burn Dialog Window

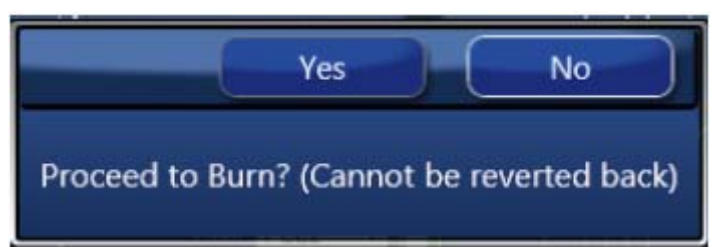

10. If the OTP burn process is successful, a dialog window with "Success" will appear indicating that the process is completed and the part has been burnt based on the configuration.

#### Figure 6. Success Dialog Window

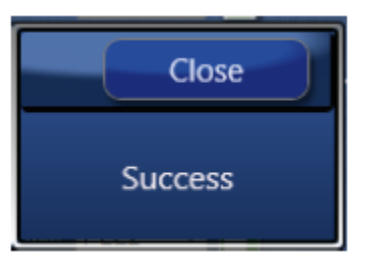

# **Schematics**

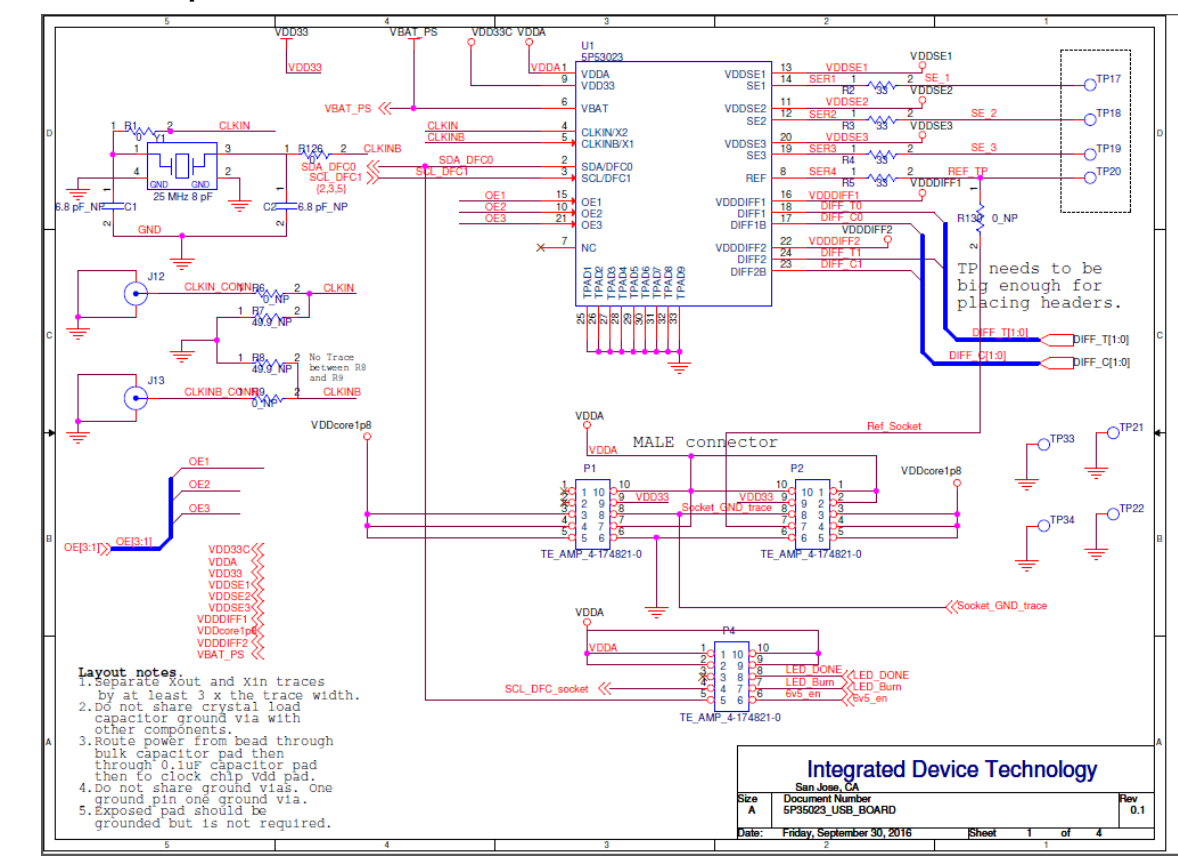

Figure 7. USB Development Kit Board Schematic 1

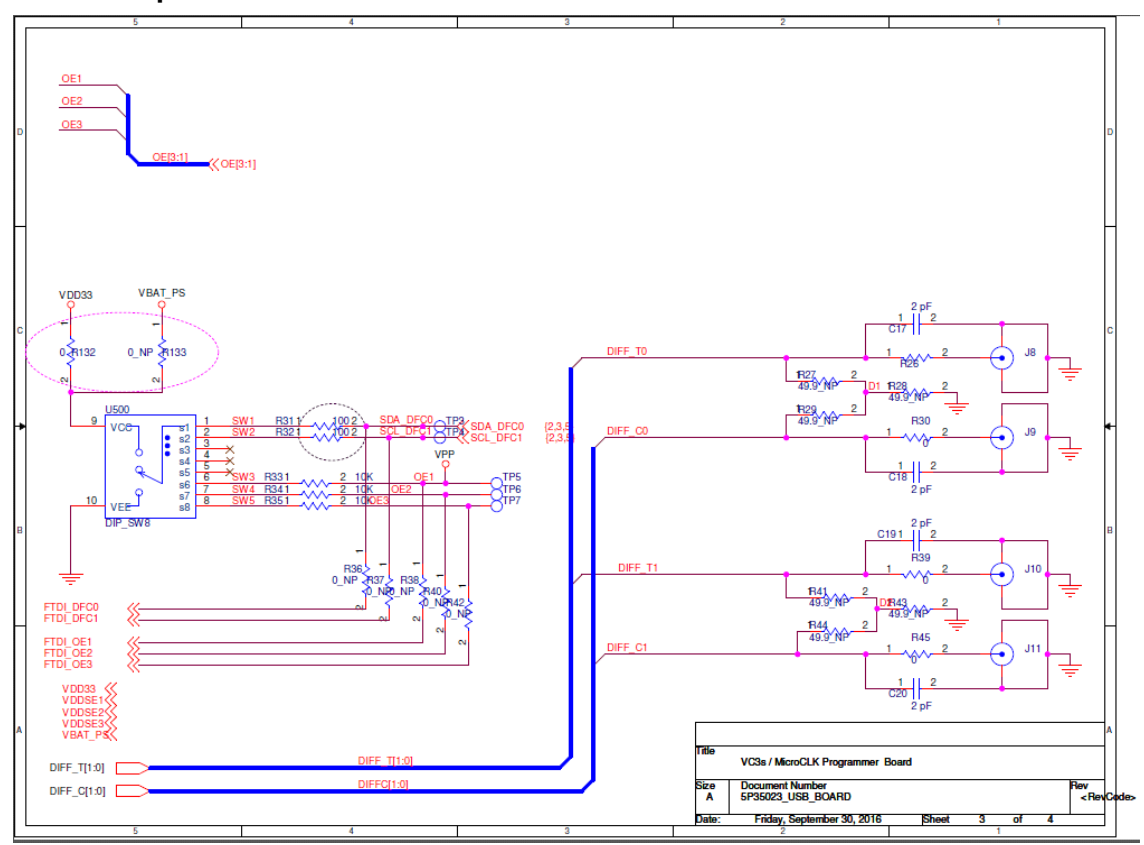

Figure 8. USB Development Kit Board Schematic 2

Figure 9. USB Development Kit Board Schematic 3

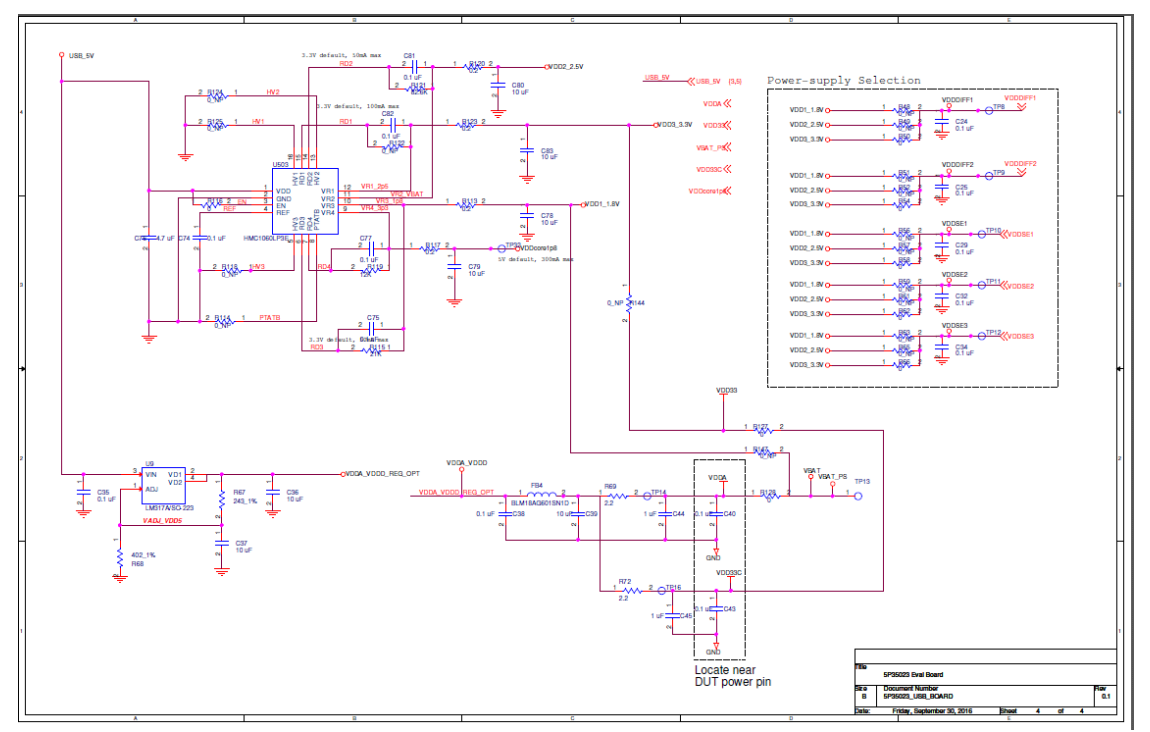

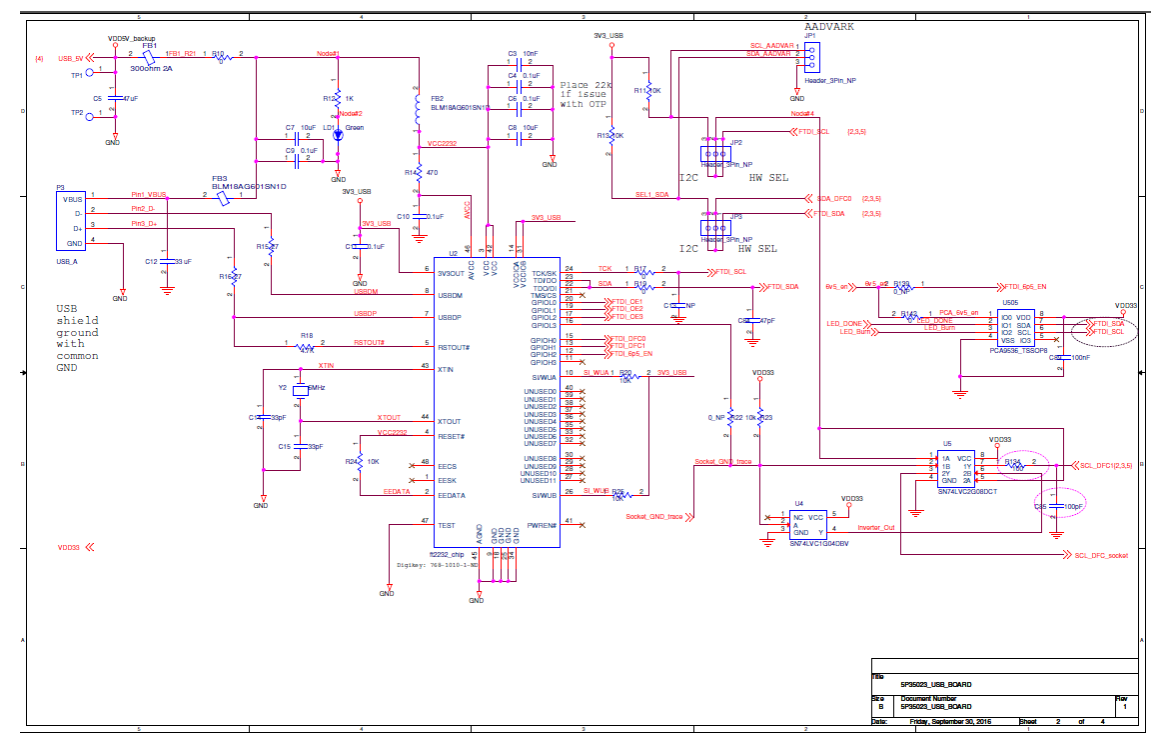

Figure 10. USB Development Kit Board Schematic 4

## **Termination Options**

The resistor network is not installed for differential outputs in Tables 4 and 5 because an oscilloscope with internal  $50\Omega$  termination is utilized for signal termination and measurement. If an AC-coupled, stand-alone LVPECL output is needed (without oscilloscope connections), the 4-resistor network needs to be installed accordingly.

| Table 4. | Termination | <b>Options for</b> | Differential | Outputs | (DIFF - | T0/C0) |
|----------|-------------|--------------------|--------------|---------|---------|--------|
|----------|-------------|--------------------|--------------|---------|---------|--------|

| Signal Type | Series Capacitors |               | Resistor Network |           |
|-------------|-------------------|---------------|------------------|-----------|
| Signariyee  | C17, C18          | R27, R29      | R28              | R26, R30  |
| LPHCSL      | 2pF               | Not Installed | Not Installed    | Installed |

| Table 5. | Termination | Options for | or Differential | Outputs | (DIFF - T1 | /C1) |
|----------|-------------|-------------|-----------------|---------|------------|------|
|----------|-------------|-------------|-----------------|---------|------------|------|

| Signal Type | Series Capacitors |               | Resistor Network |           |
|-------------|-------------------|---------------|------------------|-----------|
| Signariype  | C19, C20          | R41, R44      | R43              | R39, R45  |
| LPHCSL      | 2pF               | Not Installed | Not Installed    | Installed |

### Table 6. Termination Options for Single-ended Output -1

| Signal Type | Series Resistor, R2 |
|-------------|---------------------|
| LVCMOS      | 33Ω                 |

### Table 7. Termination Options for Single-ended Output -2

| Signal Type | Series Resistor, R3 |
|-------------|---------------------|
| LVCMOS      | 33Ω                 |

### Table 8. Termination Options for Single-ended Output -3

| Signal Type | Series Resistor, R4 |
|-------------|---------------------|
| LVCMOS      | 33Ω                 |

#### Table 9. Termination Options for REF Output

| Signal Type | Series Resistor, R5 |
|-------------|---------------------|
| LVCMOS      | 33Ω                 |

# **Revision History**

### Table 10. Revision History

| Revision Date | Description of Change |
|---------------|-----------------------|
| May 4, 2017   | Initial release.      |

#### Notice

- 1. Descriptions of circuits, software and other related information in this document are provided only to illustrate the operation of semiconductor products and application examples. You are fully responsible for the incorporation or any other use of the circuits, software, and information in the design of your product or system. Renesas Electronics disclaims any and all liability for any losses and damages incurred by you or third parties arising from the use of these circuits, software, or information.
- Renesas Electronics hereby expressly disclaims any warranties against and liability for infringement or any other claims involving patents, copyrights, or other intellectual property rights of third parties, by or arising from the use of Renesas Electronics products or technical information described in this document, including but not limited to, the product data, drawings, charts, programs, algorithms, and application examples.
- No license, express, implied or otherwise, is granted hereby under any patents, copyrights or other intellectual property rights of Renesas Electronics or others.
- 4. You shall not alter, modify, copy, or reverse engineer any Renesas Electronics product, whether in whole or in part. Renesas Electronics disclaims any and all liability for any losses or damages incurred by you or third parties arising from such alteration, modification, copying or reverse engineering.
- Renesas Electronics products are classified according to the following two quality grades: "Standard" and "High Quality". The intended applications for each Renesas Electronics product depends on the product's quality grade, as indicated below.
  - "Standard": Computers; office equipment; communications equipment; test and measurement equipment; audio and visual equipment; home electronic appliances; machine tools; personal electronic equipment; industrial robots; etc.

"High Quality": Transportation equipment (automobiles, trains, ships, etc.); traffic control (traffic lights); large-scale communication equipment; key financial terminal systems; safety control equipment; etc.

Unless expressly designated as a high reliability product or a product for harsh environments in a Renesas Electronics data sheet or other Renesas Electronics document, Renesas Electronics products are not intended or authorized for use in products or systems that may pose a direct threat to human life or bodily injury (artificial life support devices or systems; surgical implantations; etc.), or may cause serious property damage (space system; undersea repeaters; nuclear power control systems; aircraft control systems; key plant systems; military equipment; etc.). Renesas Electronics disclaims any and all liability for any damages or losses incurred by you or any third parties arising from the use of any Renesas Electronics product that is inconsistent with any Renesas Electronics data sheet, user's manual or other Renesas Electronics document.

- 6. When using Renesas Electronics products, refer to the latest product information (data sheets, user's manuals, application notes, "General Notes for Handling and Using Semiconductor Devices" in the reliability handbook, etc.), and ensure that usage conditions are within the ranges specified by Renesas Electronics with respect to maximum ratings, operating power supply voltage range, heat dissipation characteristics, installation, etc. Renesas Electronics disclaims any and all liability for any malfunctions, failure or accident arising out of the use of Renesas Electronics products outside of such specified ranges.
- 7. Although Renesas Electronics endeavors to improve the quality and reliability of Renesas Electronics products, semiconductor products have specific characteristics, such as the occurrence of failure at a certain rate and malfunctions under certain use conditions. Unless designated as a high reliability product or a product for harsh environments in a Renesas Electronics data sheet or other Renesas Electronics document, Renesas Electronics products are not subject to radiation resistance design. You are responsible for implementing safety measures to guard against the possibility of bodily injury, injury or damage caused by fire, and/or danger to the public in the event of a failure or malfunction prevention, appropriate treatment for aging degradation or any other appropriate measures. Because the evaluation of microcomputer software alone is very difficult and impractical, you are responsible for evaluating the safety of the final products or systems manufactured by you.
- 8. Please contact a Renesas Electronics sales office for details as to environmental matters such as the environmental compatibility of each Renesas Electronics product. You are responsible for carefully and sufficiently investigating applicable laws and regulations that regulate the inclusion or use of controlled substances, including without limitation, the EU RoHS Directive, and using Renesas Electronics products in compliance with all these applicable laws and regulations. Renesas Electronics disclaims any and all liability for damages or losses occurring as a result of your noncompliance with applicable laws and regulations.
- 9. Renesas Electronics products and technologies shall not be used for or incorporated into any products or systems whose manufacture, use, or sale is prohibited under any applicable domestic or foreign laws or regulations. You shall comply with any applicable export control laws and regulations promulgated and administered by the governments of any countries asserting jurisdiction over the parties or transactions.
- 10. It is the responsibility of the buyer or distributor of Renesas Electronics products, or any other party who distributes, disposes of, or otherwise sells or transfers the product to a third party, to notify such third party in advance of the contents and conditions set forth in this document.
- This document shall not be reprinted, reproduced or duplicated in any form, in whole or in part, without prior written consent of Renesas Electronics.
   Please contact a Renesas Electronics sales office if you have any questions regarding the information contained in this document or Renesas
- Electronics products. (Note1) "Renesas Electronics" as used in this document means Renesas Electronics Corporation and also includes its directly or indirectly controlled subsidiaries
- (Note2) "Renesas Electronics product(s)" means any product developed or manufactured by or for Renesas Electronics.

(Rev.4.0-1 November 2017)

### **Corporate Headquarters**

TOYOSU FORESIA, 3-2-24 Toyosu, Koto-ku, Tokyo 135-0061, Japan www.renesas.com

### **Contact Information**

For further information on a product, technology, the most up-to-date version of a document, or your nearest sales office, please visit: www.renesas.com/contact/

### Trademarks

Renesas and the Renesas logo are trademarks of Renesas Electronics Corporation. All trademarks and registered trademarks are the property of their respective owners.

# **X-ON Electronics**

Largest Supplier of Electrical and Electronic Components

Click to view similar products for Clock & Timer Development Tools category:

Click to view products by Renesas manufacturer:

Other Similar products are found below :

AD9517-0A/PCBZ AD9522-4/PCBZ AD9520-5PCBZ AD9530/PCBZ AD9533/PCBZ ADCLK914PCBZ LMH2180SDEVAL DSC400-0333Q0032KE1-EVB TDGL013 MAX2880EVKIT# MAX2750EVKIT MAX2752EVKIT ADCLK946PCBZ ADCLK946/PCBZ MAX2622EVKIT EKIT01-HMC1032LP6G Si5332-8IX-EVB Si5332-12IX-EVB RV-3029-C2-EVALUATION-BOARD-OPTION-B Si5332-6IX-EVB SKY72310-11-EVB EV1HMC8364LP6G RV-8263-C7-EVALUATION-BOARD EVK9FGV1002 EVK9FGV1008 EV1HMC6832ALP5L EVAL01-HMC830LP6GE EVAL01-HMC911LC4B EVAL01-HMC988LP3E TS3002DB 125605-HMC702LP6CE LMX2487E-EVM MIKROE-2481 2045 EKIT01-HMC835LP6G EKIT01-HMC834LP6GE TS3006DB DSC-TIMEFLASH2-KIT1 110227-HMC510LP5 110227-HMC513LP5 AD9515/PCBZ ADCLK948/PCBZ ADCLK954/PCBZ 112261-HMC739LP4 ADCLK925/PCBZ AD9522-0/PCBZ AD9520-4/PCBZ AC164147 DFR0469 LMK04133EVAL/NOPB